## Как пополнить счет на сайте litemf.com

Для пополнения счета аккаунта на сайте litemf.com переходим по ссылке: https://litemf.com/ru/account/payment/topup

Выбираем в выпадающем списке валюту CNY. Если данная валюта недоступна, можно пополнить счет в Евро или долларах.

Пишем сумму для зачисления (или оставляем по умолчанию 100):

Далее пополняем баланс удобным способом:

Вам откроется форма пополнения баланса. После заполнения всех полей нажимаем кнопку оплатить:

Спустя некоторое время деньги поступят к вам на счет.

Если вы пополняли счет в долларах или евро, необходимо оставить заявку на конвертацию в юани. Для этого в личном кабинете litemf.com кликаем по пункту меню «Сообщения»:

| 🗧 ¥16.62 -                              | • ЗАДАТЬ ВОПРОС                                       |                 |  |  |
|-----------------------------------------|-------------------------------------------------------|-----------------|--|--|
| <u>Личный кабинет</u>                   | Пополнить счет                                        |                 |  |  |
| Посылки                                 | 100 USD 🔻                                             |                 |  |  |
| <b>О</b> Адреса                         | Выберите метод оплаты                                 |                 |  |  |
| платежи                                 | PayPal                                                | \$100 ПОПОЛНИТЬ |  |  |
| <u>Пополнить счет</u><br>Привязка карты | VISA Банковской картой<br>Visa/MasterCard             | \$100 ПОПОЛНИТЬ |  |  |
| <u>История</u><br>Вывод средств         | 950 Ridge Rd unit B-11. Claymont, DE (Delaware) 19703 |                 |  |  |
|                                         |                                                       |                 |  |  |

И в открывшейся форме описываем просьбу перевести деньги из валютыт пополнения в юани. После того, как заявка будет рассмотрена, вам придет уведомление:

| Личный кабинет  | Сообщение #131404                                                                                                    | 45 Перевести доллары в юан                        | и для оплаты заказа                                                                                                    |  |
|-----------------|----------------------------------------------------------------------------------------------------|---------------------------------------------------|----------------------------------------------------------------------------------------------------|--|
| Посылки Посылки | Здравствуйте, заказ 12900 необходимо выкупить, а для оплаты надо<br>103 юаня (на данный момент). Пожалуйста, переведите доллары на<br>моем счету в юани. Спасибо |                                                   | ЗАКРЫТЬ ТЕМУ                                                                                                    |  |
| 💡 Адреса        |                                                                                                    |                                                   | Внимание! Не нажимайте кнопку "Закрыть тему"<br>до окончательного решения вопроса. Нажмите<br>эту кнопку, если вопрос решен. |  |
| 🚍 Платежи       | Дата: 28 сентября 2017, 11:23                                                                                                    |                                                   |                                                                                                    |  |
| Сообщения       | Статус: 🛢 Обработка                                                                                                    |                                                   |                                                                                                    |  |
| Настройки       |                                                                                                    |                                                   |                                                                                                    |  |
|                 | 🐱 2 октября 2017, 11:47                                                                                                    | Добрый день, Алексей!                             |                                                                                                    |  |
|                 |                                                                                                    | Конвертация произведена, благодарим за обращение. |                                                                                                    |  |
|                 |                                                                                                    | С уважением, команда LiteMF.com.                  |                                                                                                    |  |
|                 |                                                                                                    |                                                   |                                                                                                    |  |

И валюта будет конвертирована.

Если течении 4-5 рабочих дней ваша заявка не рассмотрена, рекомендуем обратиться напрямую к Логисту для выяснения деталей (поддержка сайта Лайтмф: https://ru.litemf.com/ru/support и поддержка Shiptor https://shiptor.ru/#contact-us)